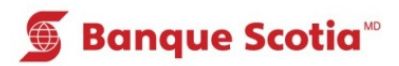

## Comment changer votre NIP au GAB

## Étape 1 – Carte Scotia

Mise à jour

du livret Paiement

de factures Virement

Interrogation

de solde

🝯 Banque Scotia

2

Après avoir entré le NIP de votre Carte Scotia, sélectionnez «Autres services» dans la liste d'options. Allez à l'étape 2.

Que voulez-vous faire?

Dépôt

**Retrait/Avance** 

Retrait éclair

Autres services

| Étape 1 – Carte | VISA | de | la |
|-----------------|------|----|----|
| Banque Scotia   |      |    |    |

Après avoir entré le NIP de votre carte VISA de la Banque Scotia, sélectionnez «Changement de NIP» dans la liste d'options. Allez à l'étape 3.

| 🕤 Banque Scotia        |   |  |  |
|------------------------|---|--|--|
| Que voulez-vous faire? |   |  |  |
| Paiement               | ~ |  |  |
|                        |   |  |  |
|                        | ~ |  |  |
| Changement de NID      |   |  |  |
| Changement de NIP      |   |  |  |

## Étape 2

Sélectionnez «Changement de NIP».

| 5                         | Banque Scotia              | Autres services             |  |  |
|---------------------------|----------------------------|-----------------------------|--|--|
| Veuillez faire un choix : |                            |                             |  |  |
| 1                         | Hist. paiements            | Mini-relevé                 |  |  |
| 0                         | (frais de 0,75\$)          | (frais de 0,75\$)           |  |  |
| «                         | Commande de<br>chèques     | Changement de NIP >>        |  |  |
| <                         | Info. prêt<br>hypothécaire | Sommaire placements/crédits |  |  |
| <                         | Sommaire de<br>compte      | Autres services 📎           |  |  |

## Étape 3 Entrez votre NIP actuel.

Étape 4

Entrez votre nouveau NIP.

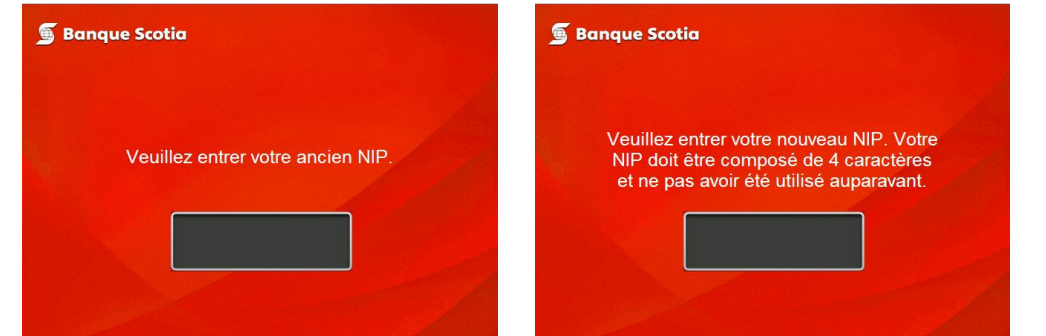

Étape 5

Entrez une deuxième fois votre nouveau NIP.

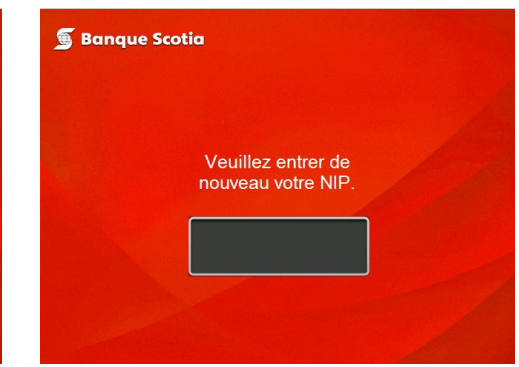

Étape 6 Prenez votre carte.

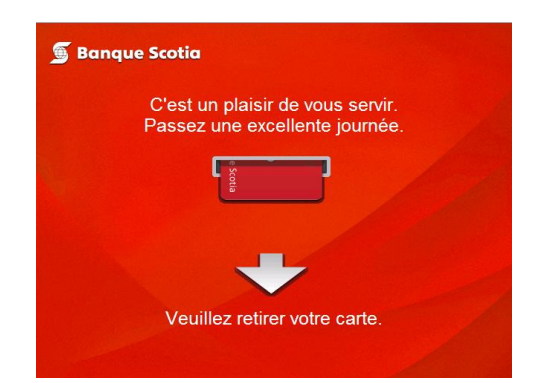

MD Marque déposée de La Banque de Nouvelle-Écosse.

<sup>MC</sup> Marque de commerce de La Banque de Nouvelle-Écosse.